## Government eProcurement System of National Informatics Centre

(GePNIC Version 1.09.06)

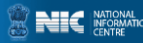

## **Bidders Clarifications**

eProcurement

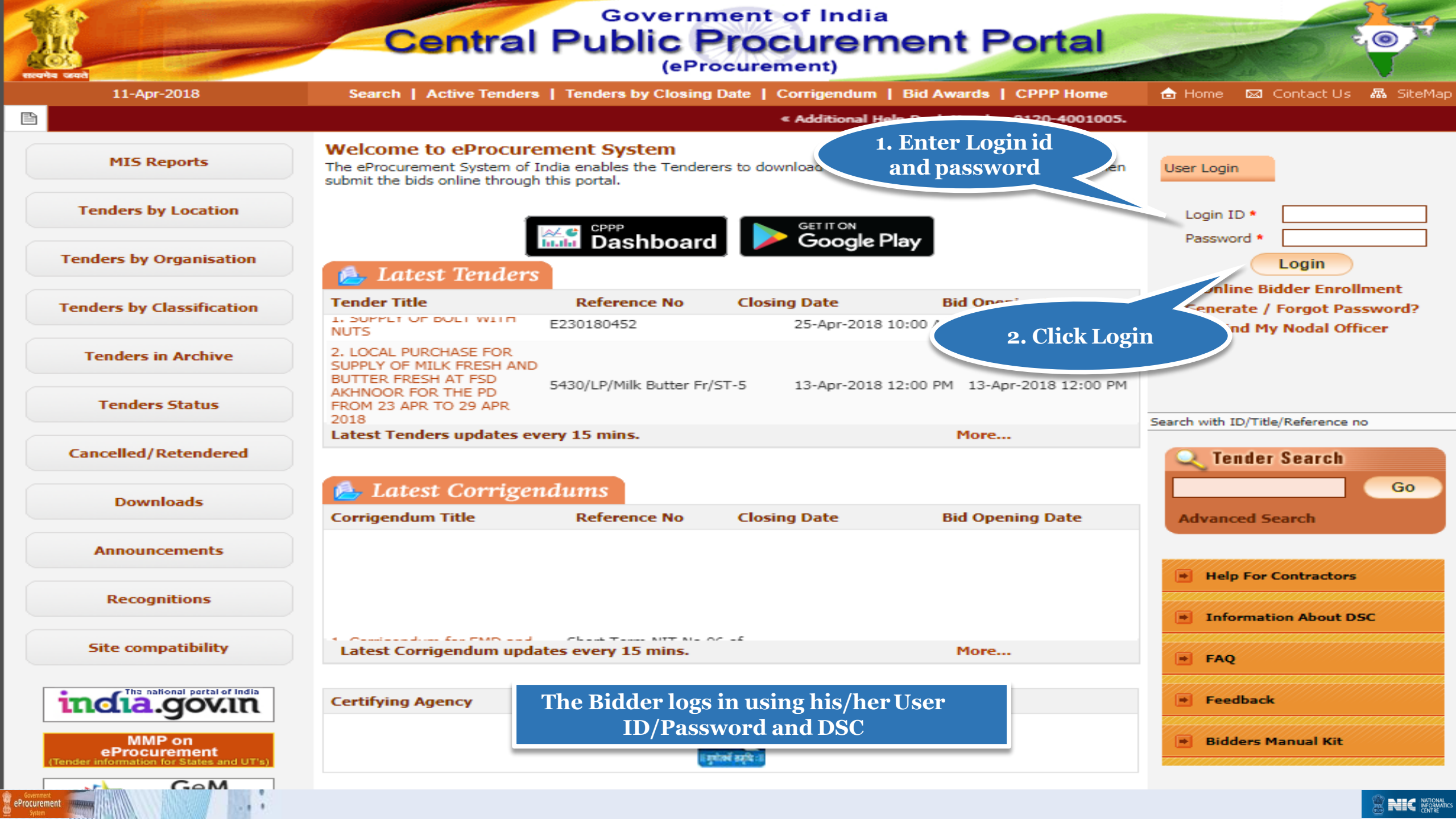

| 09-Feb-2018            | Search   Active Tenders     | s   Tenders by Closing Dat                                    | e   Corrigendum   Result                 | s of Tenders 💧 🚖              | Home 🖾 Co | ntact Us 🛛 🚜 |
|------------------------|-----------------------------|---------------------------------------------------------------|------------------------------------------|-------------------------------|-----------|--------------|
|                        |                             |                                                               |                                          |                               |           | Go           |
| MIS Reports            | Digital Certificate Authent | ication                                                       |                                          |                               |           |              |
| Tenders by Location    | Welcome Atul Bideer         | r5 [abidder5@nic.in],                                         |                                          |                               |           |              |
| enders by Organisation | 1. 2.                       | You have registered with DS<br>Click the 'Login' button to pr | iC. Please insert your DSC car<br>oceed. | d / e-Token for authenticatio | on.       |              |
| enders b Click Login   | S.No Alias Name             | Serial No.                                                    | Certificate Type                         | Expiry Date                   | Туре      | Status       |
| <b>Bullon</b>          | 1. ATUL KUMAR               | 53 86 ed a5                                                   | Signing                                  | 11-Dec-2019 01:15 PM          | Class 2   | Live         |
| Downloads              |                             |                                                               |                                          |                               |           |              |
| Announcements          |                             |                                                               |                                          |                               |           |              |
| Recognitions           |                             |                                                               |                                          |                               |           |              |
| Site compatibility     |                             |                                                               |                                          |                               |           |              |
|                        |                             |                                                               |                                          |                               |           |              |
| MMP on<br>eProcurement |                             |                                                               |                                          |                               |           |              |
|                        |                             |                                                               |                                          |                               |           |              |

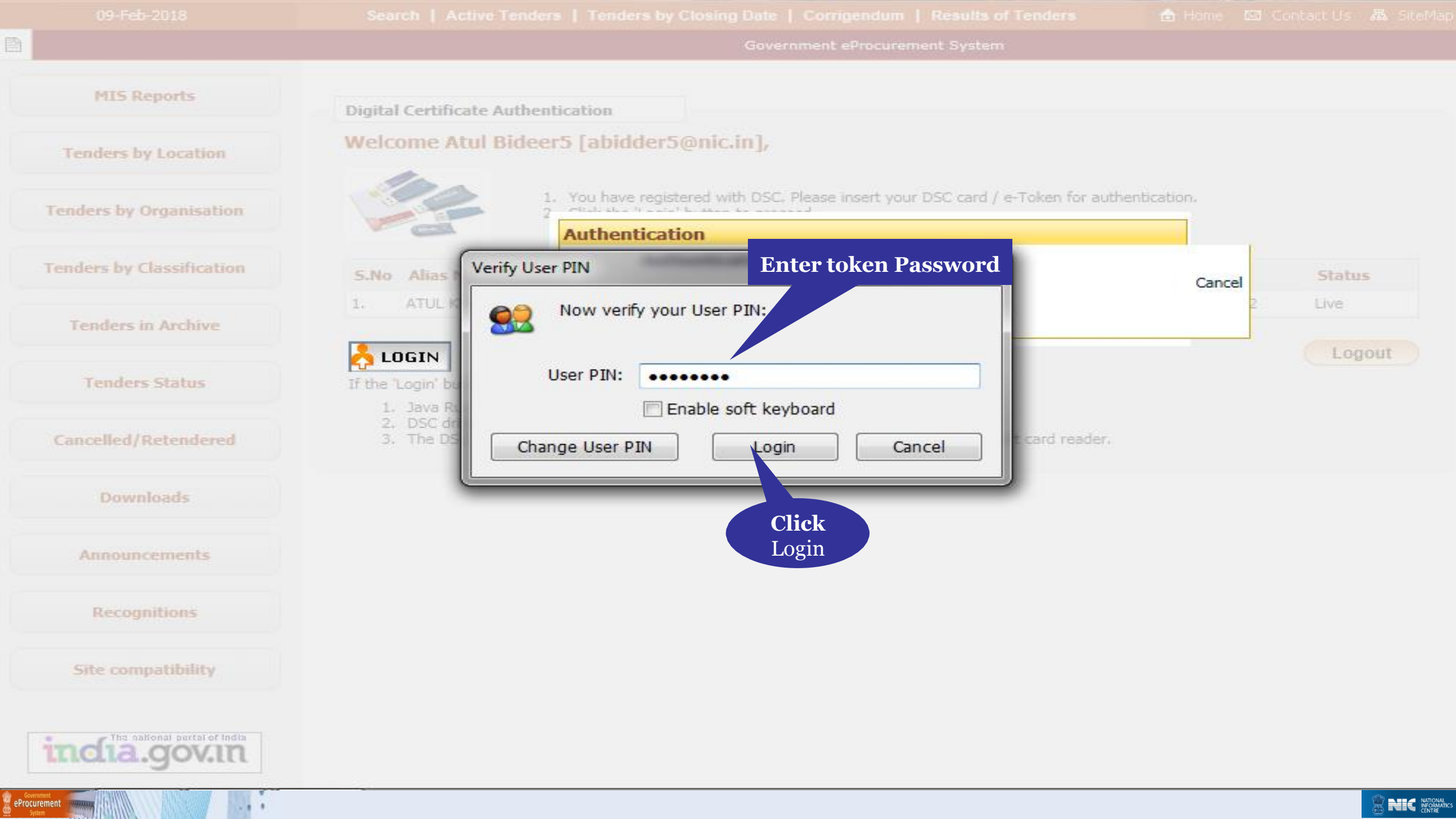

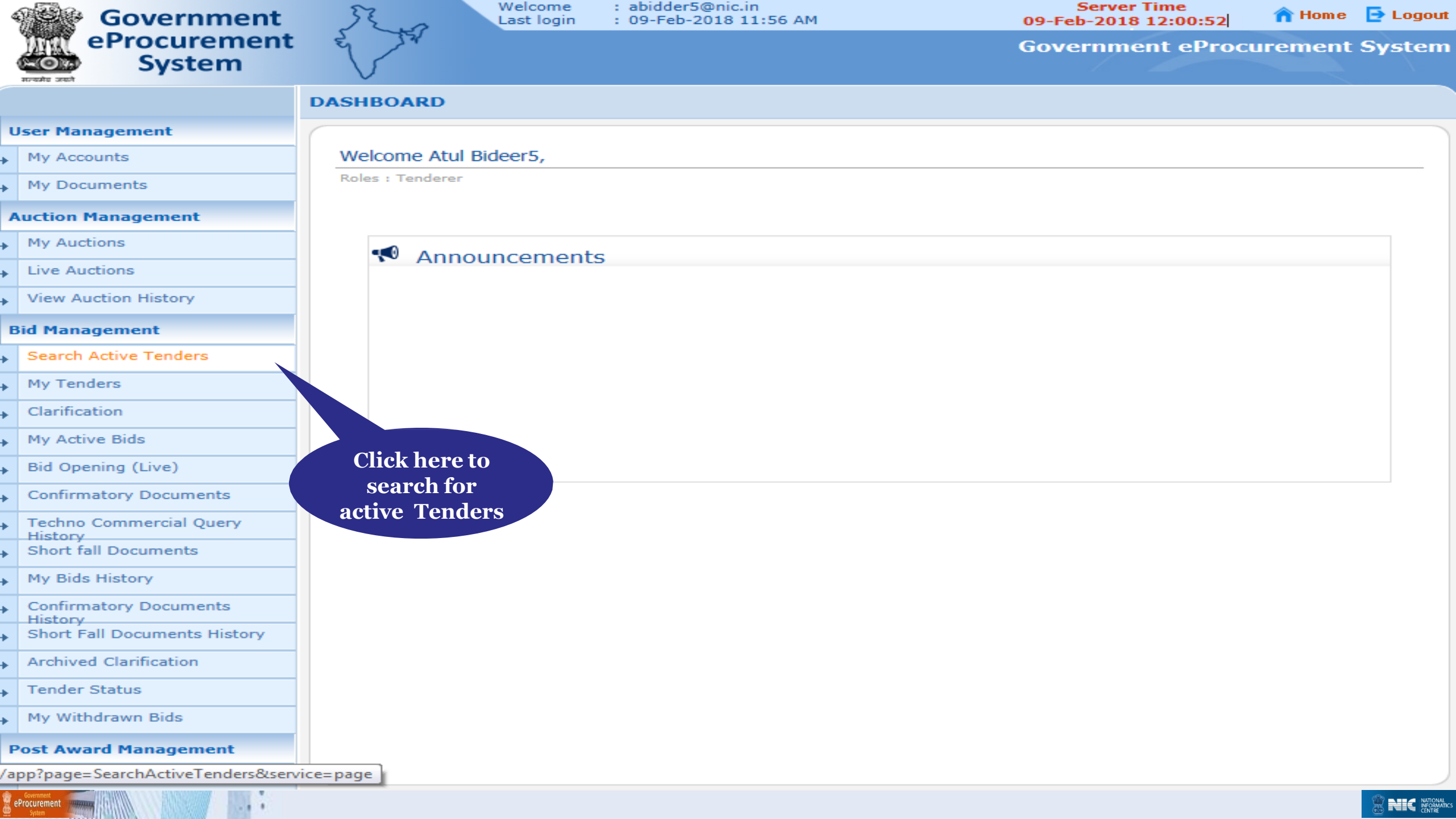

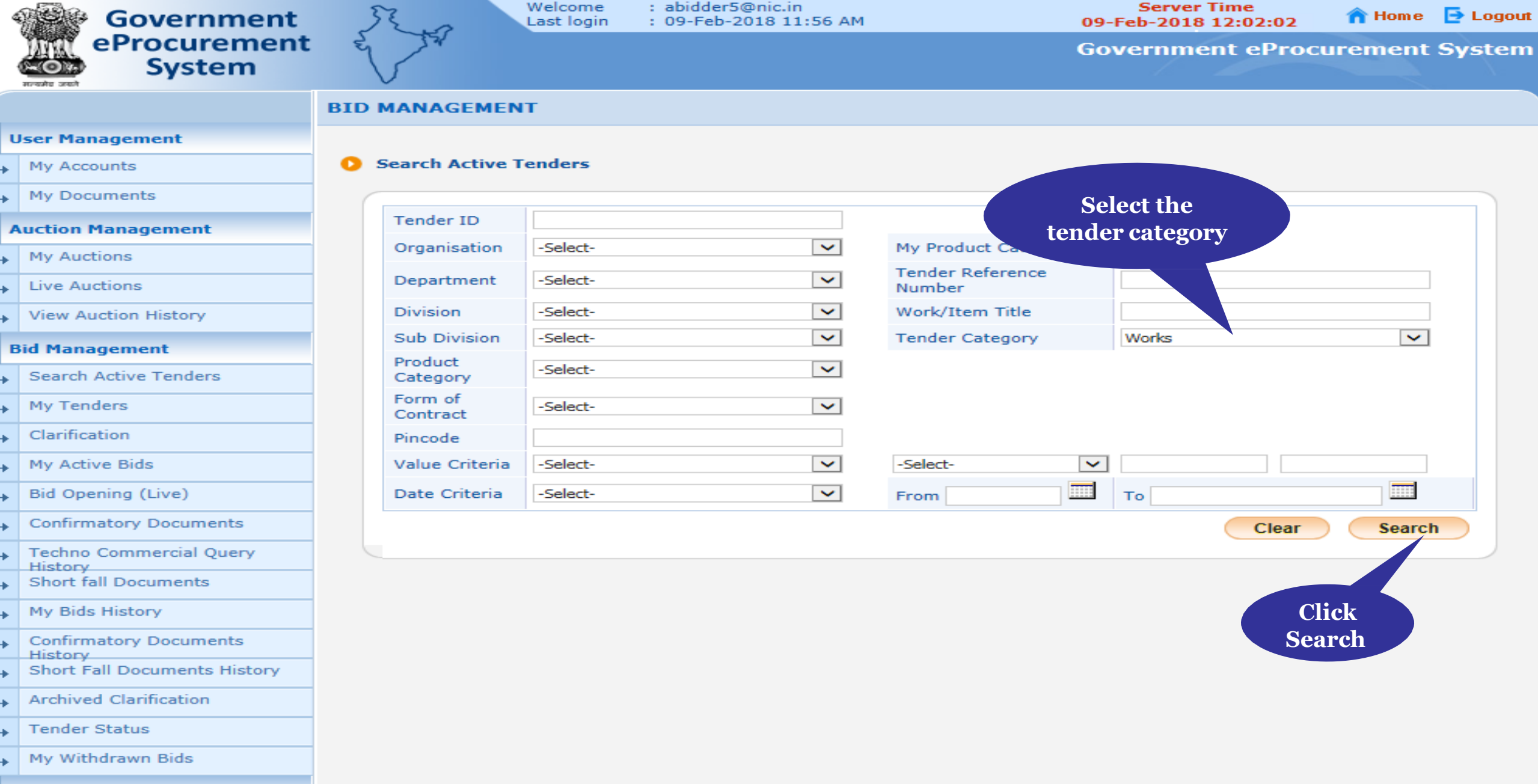

Post Award Management

Award Declaration

eProcurement

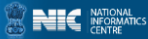

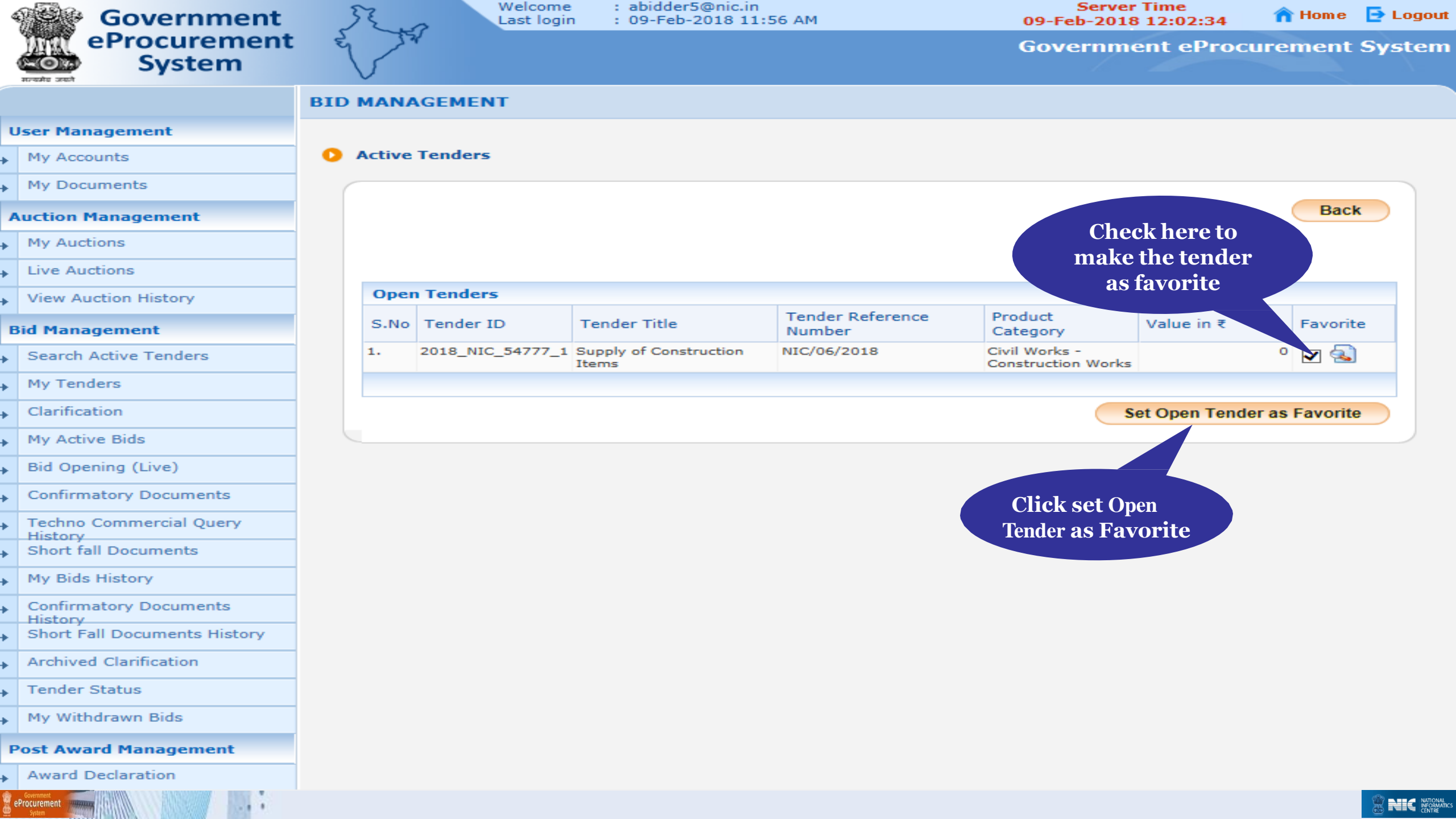

| 4  | Government                         | 3       | R. W   | 7 Welcom<br>Last log | ne<br>jin | : abidder5@nic<br>: 09-Feb-2018 | .in<br>11:5( | 5 AM                   | Serve<br>09-Feb-201 | r Time<br>8 12:03:31 | 🟫 Home  | 📑 Logout |
|----|------------------------------------|---------|--------|----------------------|-----------|---------------------------------|--------------|------------------------|---------------------|----------------------|---------|----------|
|    | System                             | E       | 5-57   | r                    |           |                                 |              |                        | Governm             | ent eProcu           | irement | System   |
|    | REAL SECT                          | BID     | MANA   | GEMENT               |           |                                 |              |                        |                     |                      |         |          |
| U  | Jser Management                    |         |        |                      |           |                                 |              |                        |                     |                      |         |          |
| •  | My Accounts                        | 0       | Active | Tenders              |           |                                 |              |                        |                     |                      |         |          |
| •  | My Documents                       | (       |        |                      |           |                                 |              |                        |                     |                      |         |          |
| A  | uction Management                  |         |        |                      |           |                                 |              |                        |                     |                      | Bacl    | k        |
| •  | My Auctions                        |         |        | -                    |           |                                 |              |                        |                     |                      |         |          |
| •  | Live Auctions                      |         |        | Tender(s             | ) ha      | s been set as yo                | ur fa        | vorite successfully.   |                     |                      |         |          |
| •  | View Auction History               |         |        |                      |           |                                 |              |                        |                     |                      |         |          |
| B  | id Management                      |         | Open   | Tandarc              |           |                                 |              |                        |                     |                      |         |          |
| •  | Search Active Tenders              |         | CNA    | Tenders              | -         | a dan Titla                     |              | Tender Reference       | Product             | Malua in Z           | E-mail  |          |
| •  | My Tenders                         |         | 5.NO   | Tender ID            | Te        | ender Title                     |              | Number                 | Category            | value in ₹           | Favorit | e        |
| •  | Clarification                      |         |        |                      |           |                                 |              | to open renders round. |                     |                      |         |          |
| •  | My Active Bids                     |         |        |                      |           |                                 |              |                        |                     |                      |         |          |
| •  | Bid Opening (Live)                 |         |        |                      |           |                                 |              |                        |                     |                      |         |          |
| •  | Confirmatory Documents             |         |        |                      |           |                                 |              |                        |                     |                      |         |          |
| •  | Techno Commercial Query            |         | Clic   | k.                   |           |                                 |              |                        |                     |                      |         |          |
| •  | Short fall Documents               | Cl      | arific | ation                |           |                                 |              |                        |                     |                      |         |          |
| •  | My Bids History                    |         |        |                      |           |                                 |              |                        |                     |                      |         |          |
| ×  | Confirmatory Documents             |         |        |                      |           |                                 |              |                        |                     |                      |         |          |
| ×  | Short Fall Documents History       |         |        |                      |           |                                 |              |                        |                     |                      |         |          |
| •  | Archived Clarification             |         |        |                      |           |                                 |              |                        |                     |                      |         |          |
| ÷  | Tender Status                      |         |        |                      |           |                                 |              |                        |                     |                      |         |          |
| •  | My Withdrawn Bids                  |         |        |                      |           |                                 |              |                        |                     |                      |         |          |
| P  | ost Award Management               |         |        |                      |           |                                 |              |                        |                     |                      |         |          |
| /a | pp?page=MyClarificationsList&servi | ce=page | -      |                      |           |                                 |              |                        |                     |                      |         |          |
| e  | Procurement summary Solar          |         |        |                      |           |                                 |              |                        |                     |                      |         |          |

Systen

| 4 | Government                          | SE.        | 2     | Welcome<br>Last login | : abidder<br>: 09-Feb | 5@nic.in<br>-2018 12:13 PM   | Server<br>09-Feb-201 | Time<br>3 12:39:32         | n Home | 🔁 Logout |
|---|-------------------------------------|------------|-------|-----------------------|-----------------------|------------------------------|----------------------|----------------------------|--------|----------|
|   | eProcurement<br>System              | E A        | 24    |                       |                       |                              | Governm              | ent eProcur                | ement  | System   |
|   | nreans seam                         |            | AGEN  | MENT                  |                       |                              |                      |                            |        |          |
| ι | lser Management                     |            |       |                       |                       |                              |                      |                            |        |          |
| • | My Accounts                         | 🜔 Clarific | ation | 5                     |                       |                              |                      |                            |        |          |
| • | My Documents                        |            |       |                       |                       |                              |                      |                            |        |          |
| A | uction Management                   |            | Clari | fication Tenders      |                       |                              |                      |                            |        |          |
| • | My Auctions                         |            | S.No  | Tender ID             |                       | Tender Title                 | Tender Reference No. | Clarification<br>End Date. | View   |          |
| • | Live Auctions                       | :          | 1     | 2018_NIC_54777_3      | 2                     | Supply of Construction Items | NIC/06/2018          | 09-Feb-2018<br>03:00 PM    | 2      |          |
| • | View Auction History                |            |       |                       |                       |                              |                      |                            |        |          |
| B | id Management                       |            |       |                       |                       |                              |                      |                            |        |          |
| • | Search Active Tenders               |            |       |                       |                       |                              |                      | Click her                  | e      |          |
| • | My Tenders                          |            |       |                       |                       |                              |                      |                            |        |          |
| • | Clarification                       |            |       |                       |                       |                              |                      |                            |        |          |
| • | My Active Bids                      |            |       |                       |                       |                              |                      |                            |        |          |
| • | Bid Opening (Live)                  |            |       |                       |                       |                              |                      |                            |        |          |
| • | Confirmatory Documents              |            |       |                       |                       |                              |                      |                            |        |          |
| × | Techno Commercial Query<br>History  |            |       |                       |                       |                              |                      |                            |        |          |
| • | Short fall Documents                |            |       |                       |                       |                              |                      |                            |        |          |
| • | My Bids History                     |            |       |                       |                       |                              |                      |                            |        |          |
| • | Confirmatory Documents<br>History   |            |       |                       |                       |                              |                      |                            |        |          |
| • | Short Fall Documents History        |            |       |                       |                       |                              |                      |                            |        |          |
| • | Archived Clarification              |            |       |                       |                       |                              |                      |                            |        |          |
| • | Tender Status                       |            |       |                       |                       |                              |                      |                            |        |          |
| + | My Withdrawn Bids                   |            |       |                       |                       |                              |                      |                            |        |          |
| P | ost Award Management                |            |       |                       |                       |                              |                      |                            |        |          |
| • | Award Declaration                   |            |       |                       |                       |                              |                      |                            |        |          |
| 6 | Constraint<br>Procurement<br>System |            |       |                       |                       |                              |                      |                            |        |          |

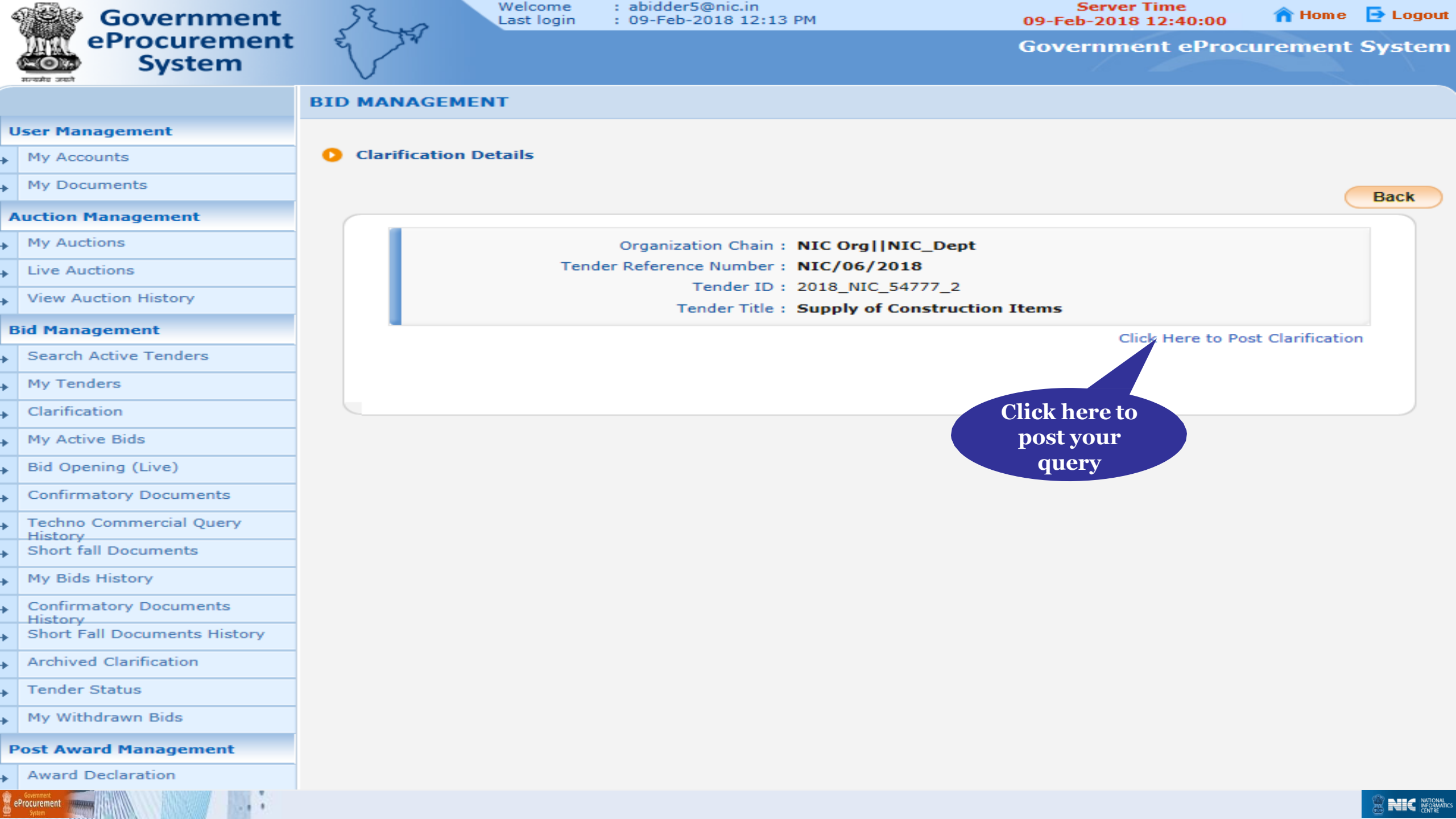

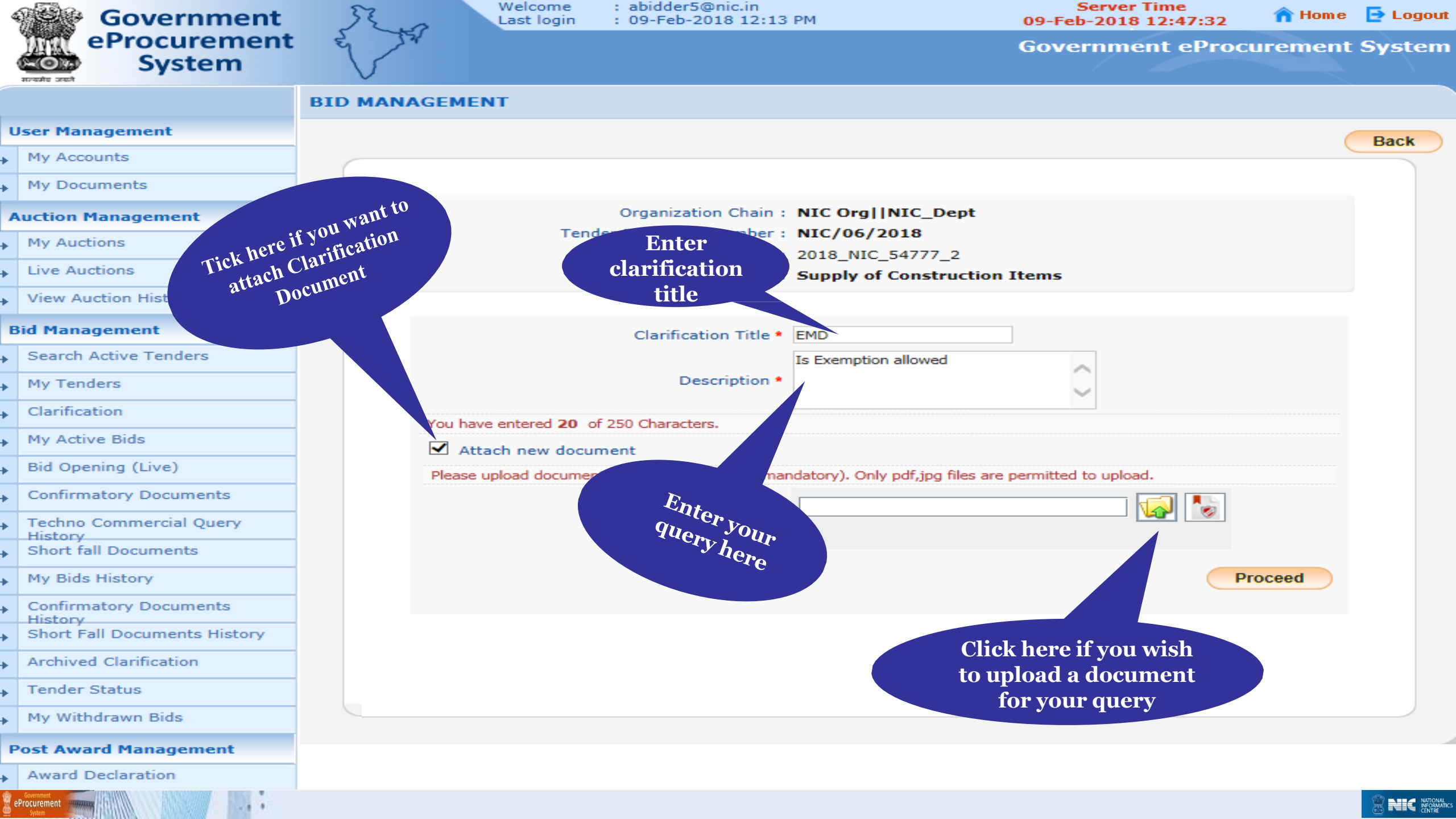

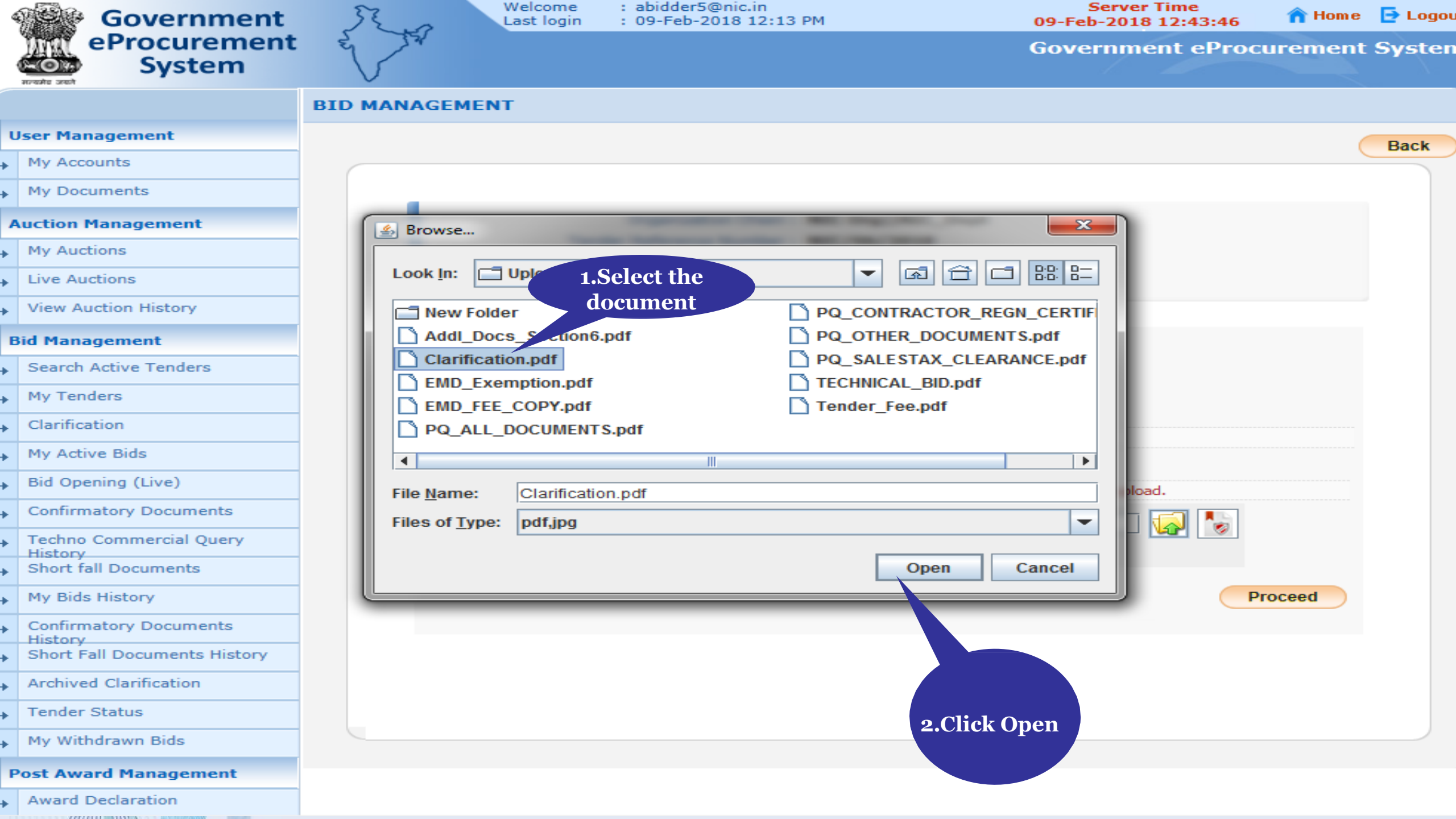

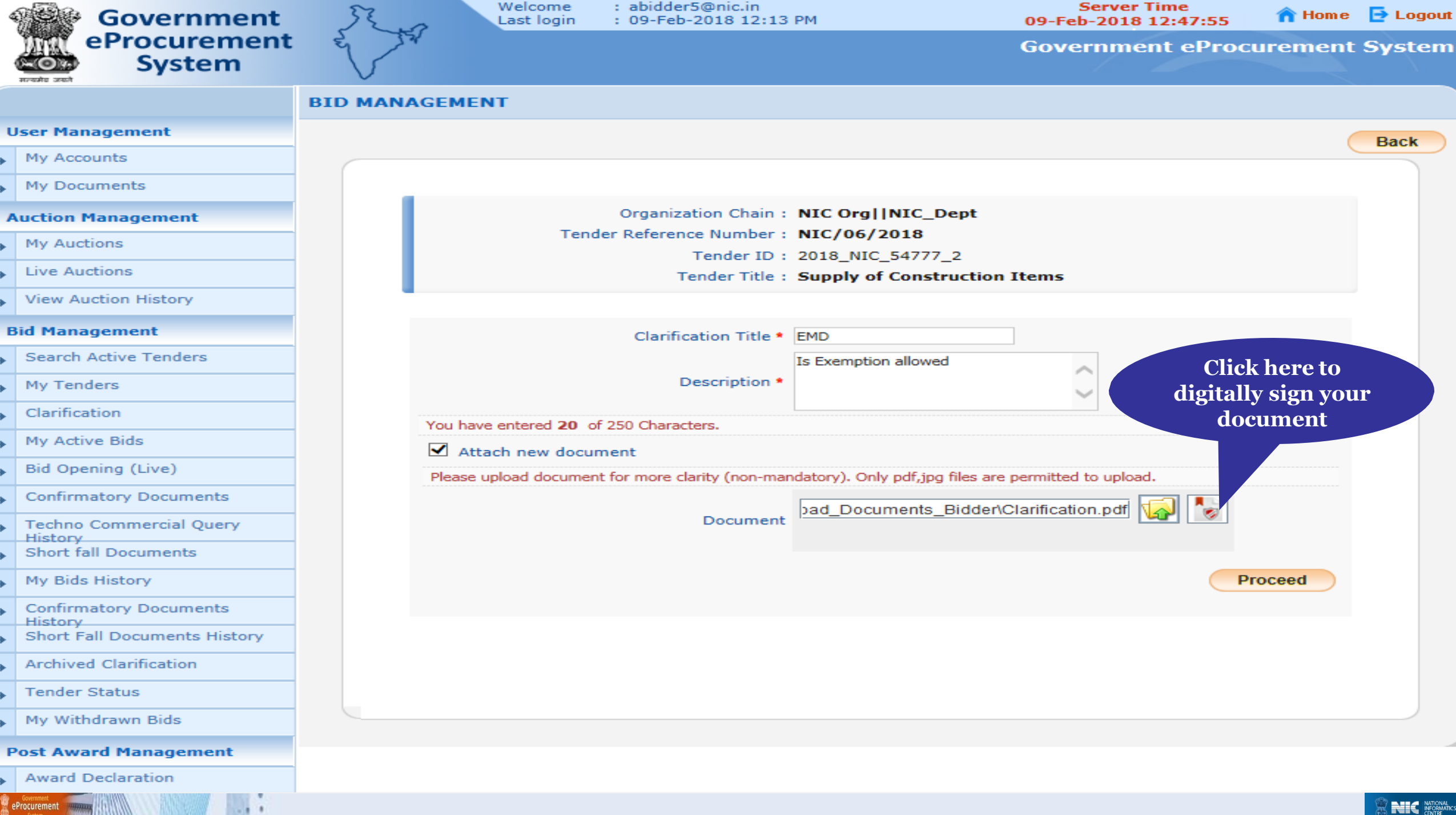

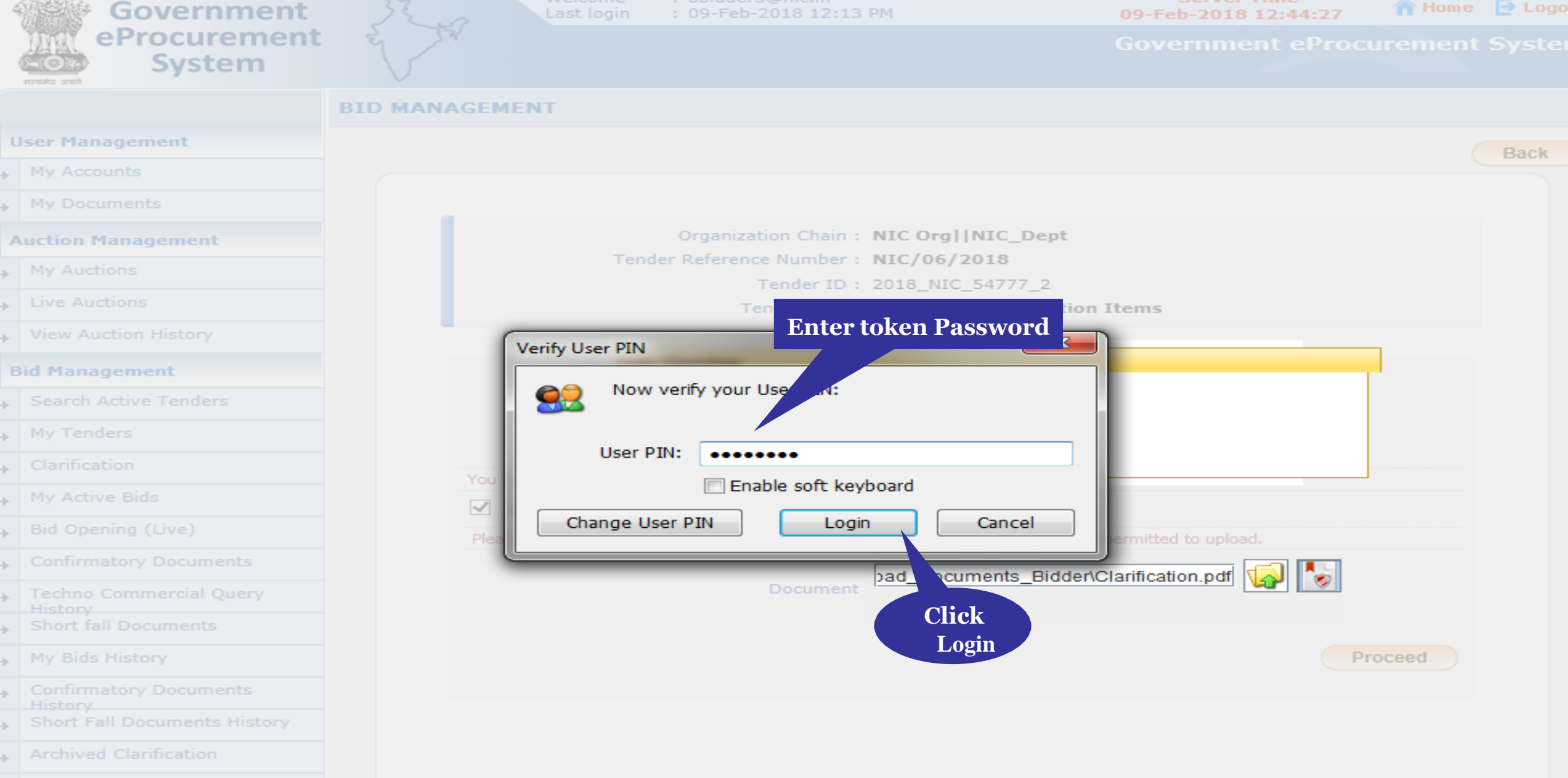

Tender Status

eProcurement

My Withdrawn Bids

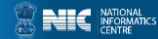

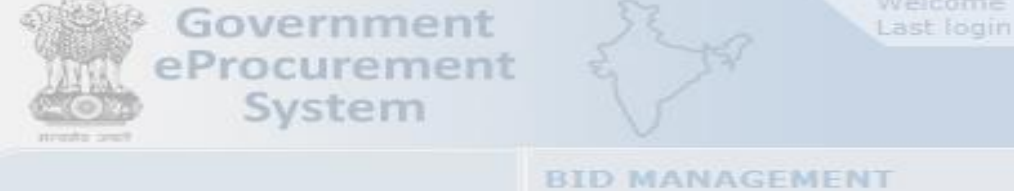

me : abidderS@nic.in ogin : 09-Feb-2018 12:13 PM Server Time 09-Feb-2018 12:46:39

Home 📑 Logou

**Government eProcurement System** 

|                              | BID MANAGEMENT                                                                                      |
|------------------------------|----------------------------------------------------------------------------------------------------|
| User Management              | B                                                                                                   |
| My Accounts                  |                                                                                                    |
| My Documents                 |                                                                                                    |
| Auction Management           | Organization Chain : NIC Org   NIC_Dept                                                             |
| My Auctions                  | Tender Reference Number : NIC/06/2018                                                               |
| Live Auctions                | Tender Title : Supply of Construction Items                                                         |
| View Auction History         |                                                                                                    |
| Bid Management               | Message                                                                                             |
| Search Active Tenders        | File signed successfully                                                                            |
| My Tenders                   |                                                                                                    |
|                              | OK                                                                                                  |
| My Active Bids               |                                                                                                    |
|                              | Please upload document for a second second and atory). Only pdf, tog files are permitted to upload. |
|                              | Click had Documents Bidder/Clarification pdf                                                        |
| Techno Commercial Query      | Ok nent                                                                                             |
| Short fall Documents         |                                                                                                    |
| My Bids History              | Proceed                                                                                             |
| Confirmatory Documents       |                                                                                                    |
| Short Fall Documents History |                                                                                                    |
| Archived Clanification       |                                                                                                    |
| . Tender Status              |                                                                                                    |
| My Withdrawn Bids            |                                                                                                    |

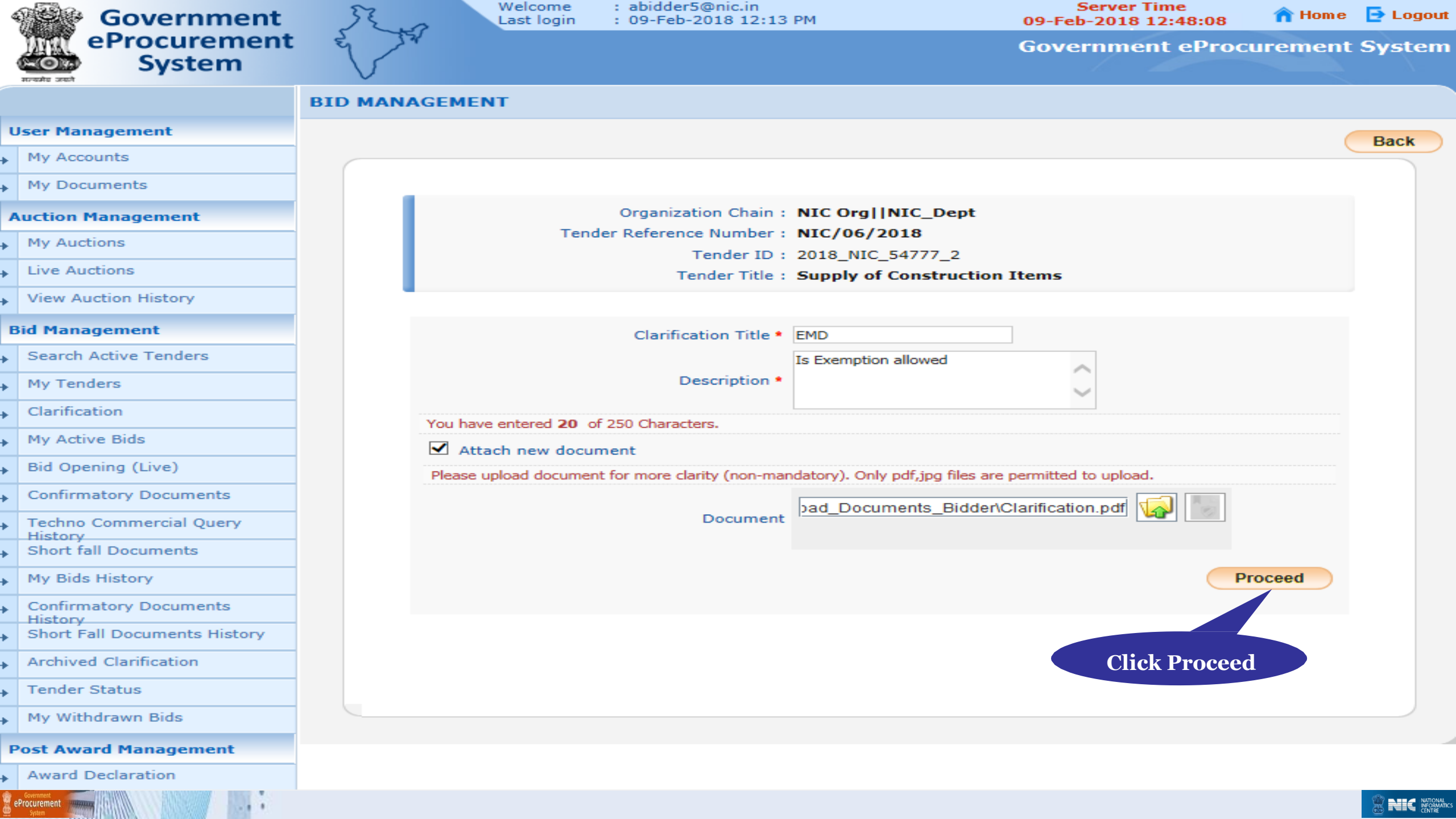

| 4      | Government                          | 32 s       | Welcome<br>Last login | : abidder5@nic.in<br>: 09-Feb-2018 12:13 | PM                                         | Server<br>09-Feb-201 | r Time<br>8 12:48:17 | 🟫 Home    | 🔁 Logoul |
|--------|-------------------------------------|------------|-----------------------|------------------------------------------|--------------------------------------------|----------------------|----------------------|-----------|----------|
|        | eProcurement<br>System              | E Th       |                       |                                          |                                            | Governm              | ent eProcu           | rement    | System   |
|        | annaans Johon                       | BID MANAGE | MENT                  |                                          |                                            |                      |                      |           |          |
| ι      | Jser Management                     |            |                       |                                          |                                            |                      |                      | (         | Back     |
| •      | My Accounts                         |            |                       |                                          |                                            |                      |                      |           | Duck     |
| •      | My Documents                        |            |                       |                                          |                                            |                      |                      |           |          |
| ,      | Auction Management                  |            |                       | Organization Chain :                     | NIC Org  NIC_Dept                          |                      |                      |           |          |
| •      | My Auctions                         |            | Tend                  | der Reference Number :                   | NIC/06/2018                                |                      |                      |           |          |
| •      | Live Auctions                       |            |                       | Tender ID :<br>Tender Title :            | 2018_NIC_54777_2<br>Supply of Construction | on Items             |                      |           |          |
| +      | View Auction History                |            |                       |                                          | Supply of construction                     |                      |                      |           |          |
| E      | 3id Management                      |            |                       | Clarification Title                      | EMD                                        |                      |                      |           |          |
| •      | Search Active Tenders               |            |                       | clarification fille -                    | Is Exemption allowed                       |                      |                      |           |          |
| •      | My Tenders                          |            |                       | Description *                            |                                            | $\widehat{}$         |                      |           |          |
| •      | Clarification                       |            |                       |                                          |                                            | <u> </u>             |                      |           |          |
|        | My Active Bids                      | Yo         | u have entered of 2   | .50 Characters.                          |                                            |                      |                      |           |          |
| ,<br>, | Bid Opening (Live)                  |            | Attach new docu       | ment                                     |                                            |                      |                      |           |          |
|        | Confirmatory Documents              | PI         | ease upload documen   | nt for more clarity (non-ma              | ndatory). Only pdf,jpg files a             | re permitted to uplo | ad.                  |           |          |
|        | Techno Commercial Query             |            |                       | Document                                 |                                            |                      | 🐼 😼                  |           |          |
| *      | History                             |            |                       |                                          |                                            |                      |                      |           |          |
| *      | Short fail Documents                |            |                       |                                          |                                            |                      |                      |           |          |
| *      |                                     |            |                       |                                          |                                            | lick here to         | Pro                  | ceed      |          |
| •      | Confirmatory Documents<br>History   |            |                       |                                          |                                            | send the             |                      |           |          |
| •      | Short Fall Documents History        | Ter        | nder Clarification    | Document                                 |                                            | query for            |                      |           |          |
| •      | Archived Clarification              | 5.1        | No Document           | Type                                     | File Name                                  | larification         | (IZE(KB)             |           |          |
| ÷      | Tender Status                       | 1          | Clarification         |                                          | Clarification 668 pdf                      |                      |                      | 7.68      |          |
| +      | My Withdrawn Bids                   |            | I                     |                                          | and commenced on_orospen in                |                      |                      |           |          |
| F      | ost Award Management                |            |                       |                                          |                                            | (                    | SendForClari         | ification |          |
| •      | Award Declaration                   |            |                       |                                          |                                            |                      |                      |           |          |
|        | Government<br>Procurement<br>System |            |                       |                                          |                                            |                      |                      |           |          |

| 4  | Government                   | JE .         | Welcome<br>Last login | : abidder5@nic.in<br>: 09-Feb-2018 12:13 PM | Server Time<br>09-Feb-2018 12:48 | 3:40  🏫 Home 📑          | Logout |
|----|------------------------------|--------------|-----------------------|---------------------------------------------|----------------------------------|-------------------------|--------|
|    | eProcurement<br>System       | E TA         |                       |                                             | Government e                     | Procurement S           | ystem  |
|    |                              |              | GEMENT                |                                             |                                  |                         |        |
| ι  | Jser Management              |              |                       |                                             |                                  |                         |        |
| •  | My Accounts                  | Clarifica    | tion Details          |                                             |                                  |                         |        |
| •  | My Documents                 |              |                       |                                             | Click here                       | if you                  | Back   |
| 4  | Auction Management           |              |                       |                                             | want to p                        | ost a                   |        |
| +  | My Auctions                  |              |                       | Organization Chain : NIC                    | Org  NIC_Dept new qu             | ery                     |        |
| +  | Live Auctions                | Posted query | is Te                 | nder Reference Number : NIC/                | 06/2018                          |                         |        |
| •  | View Auction History         | Listed       |                       | Tender ID : 2018<br>Tender Title : Supp     | _NIC_54777_2                     |                         |        |
| B  | Bid Management               |              |                       |                                             | Click Her                        | e to Nost Clarification |        |
| •  | Search Active Tenders        |              |                       |                                             |                                  |                         |        |
| •  | My Tenders                   |              | Pending Clarific      | ations                                      |                                  |                         |        |
| •  | Clarification                |              | S.No Clarification    | ID Subject                                  | Posted Date                      | View                    |        |
| •  | My Active Bids               |              | 1 CLAR_668            | EMD                                         | 09-Feb-2018 12:48 P              | м 💫                     |        |
| •  | Bid Opening (Live)           |              |                       |                                             |                                  |                         |        |
| •  | Confirmatory Documents       |              |                       |                                             |                                  |                         |        |
| •  | Techno Commercial Query      |              |                       |                                             | Click here                       | 0                       |        |
| •  | Short fall Documents         |              |                       |                                             | view the                         |                         |        |
| •  | My Bids History              |              |                       |                                             | posted que                       | ry                      |        |
| •  | Confirmatory Documents       |              |                       |                                             |                                  |                         |        |
| •  | Short Fall Documents History |              |                       |                                             |                                  |                         |        |
| •  | Archived Clarification       |              |                       |                                             |                                  |                         |        |
| •  | Tender Status                |              |                       |                                             |                                  |                         |        |
| •  | My Withdrawn Bids            |              |                       |                                             |                                  |                         |        |
| F  | ost Award Management         |              |                       |                                             |                                  |                         |        |
| •  | Award Declaration            |              |                       |                                             |                                  |                         |        |
| ġ, | Procurement                  |              |                       |                                             |                                  | 8                       |        |

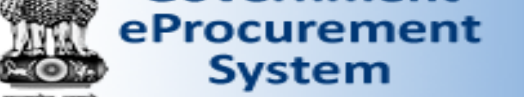

eProcurement

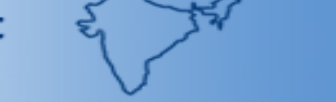

Government eProcurement System

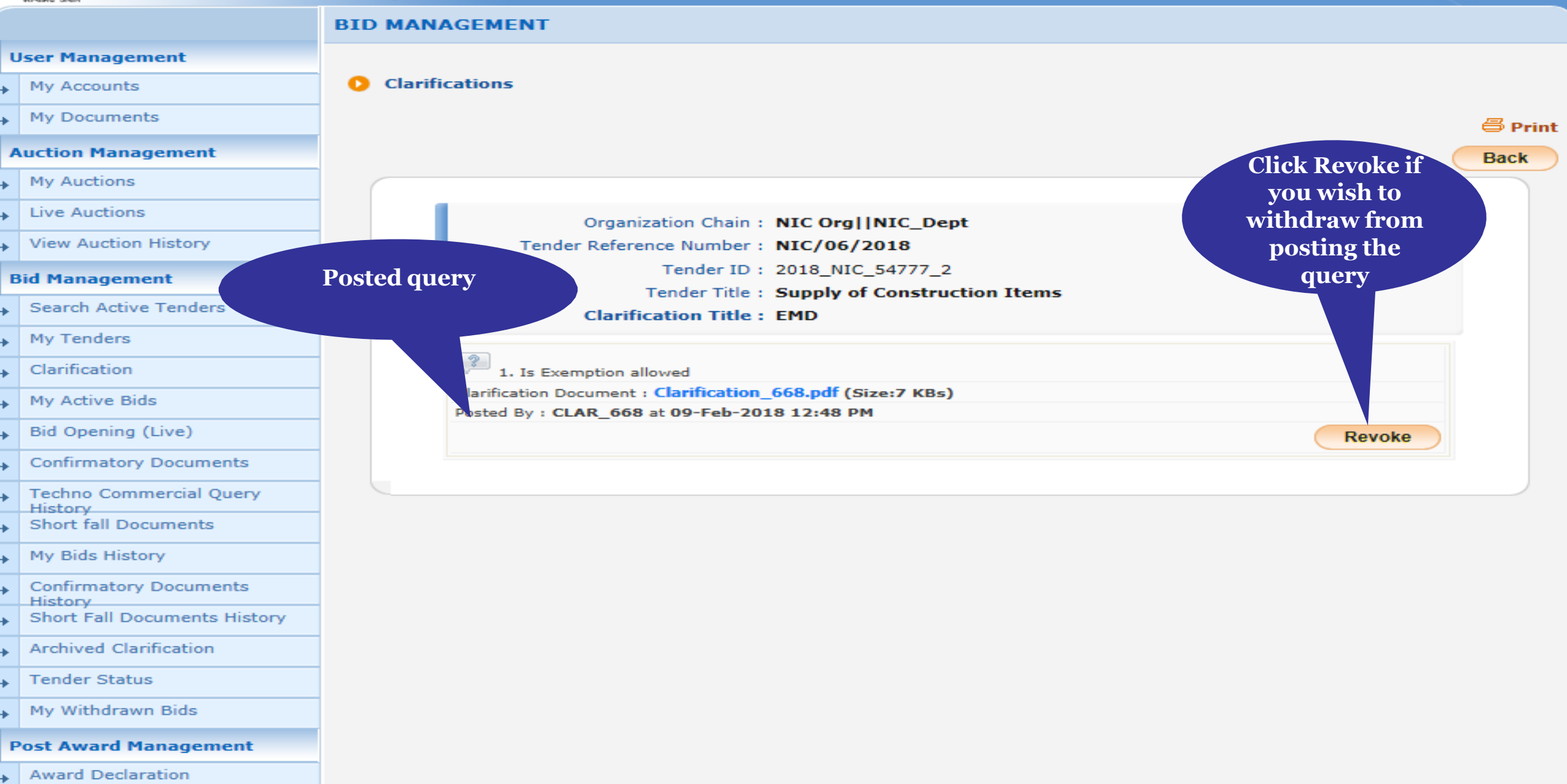

- Your Query has been successfully posted.
- Identity of the Bidder is not known to others.
- After this stage, the department user can view the query and reply back to you.
- The following slide shows the response from the department user for your query.
- You can reply back if needed

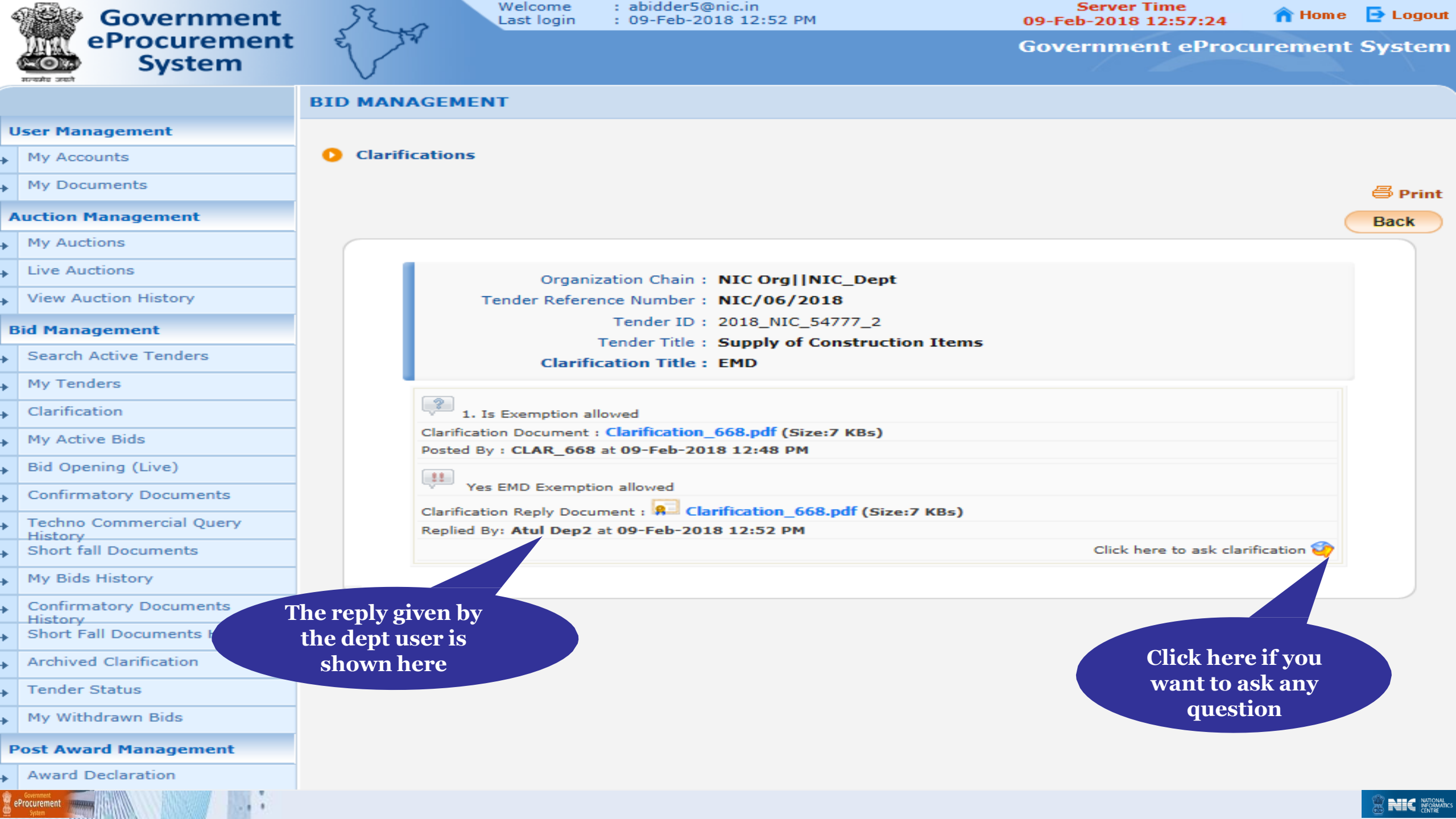

## Thank you End of Bidders Clarifications

eProcurement

(GePNIC Version 1.09.06)

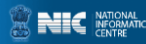